# **Summer Program Registration Step-by-Step Guide**

## **Table of Contents**

| Overview                              | 1 |
|---------------------------------------|---|
| Contact Information                   | 1 |
| Phase 1: Application Process          | 1 |
| Step 1: Access the Application Portal | 1 |
| Step 2: Account Creation/Login        | 2 |
| Step 4: Complete Application Form     | 3 |
| Step 5: Submit Application            | 3 |
| Phase 2: Post-Acceptance Process      | 4 |
| Step 1: Access Your Decision          | 4 |
| Step 2: Review and Accept Offer       | 4 |
| Step 3: Payment                       | 5 |
| Important Reminders                   | 5 |

### Overview

This guide will walk you through the complete registration process for summer programs, which consists of three main components:

- 1. Creating an account
- 2. Submitting your application
- 3. Completing enrollment after acceptance

### **Contact Information**

Need Help? Email us at precollege@iit.edu

### **Phase 1: Application Process**

#### **Step 1: Access the Application Portal**

- 1. Navigate to the <u>Summer Programs</u> page
- 2. Click the "Apply Now" button
- 3. You will be redirected to the Application Portal

|   |                     | Sign Up Sign In |
|---|---------------------|-----------------|
|   | INOIS TECH          |                 |
| 8 | Sign In<br>Joername |                 |
| F | Sisword             |                 |

#### Step 2: Account Creation/Login

**Important Note:** The account information must be the student's information. If you are a parent registering your student, please ensure you are using their contact information, not your own.

- New Users:
  - 1. Click "Sign Up"
  - 2. Create your account
  - 3. Check your email (including spam/junk) for a verification link
  - 4. Click the verification link to activate your account and set your password
- Returning Users:
  - 1. Log in with your existing credentials
  - 2. If you forgot your password, use the "Forgot Password" link

#### **Step 3: Start Your Application**

- 1. Look for "Start A New Pre-College Application" (includes Summer Programs, DevUp, and High School Dual Enrollment)
- 2. Click "Start Application"
- 3. Select your desired program

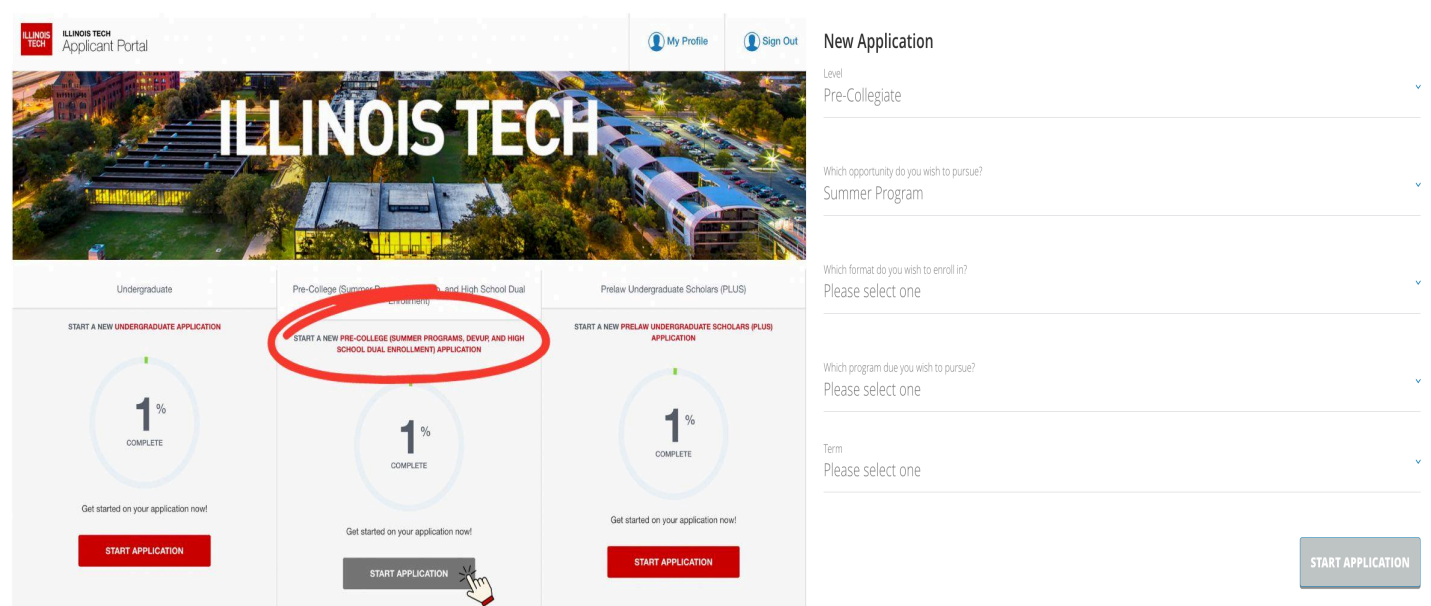

#### **Step 4: Complete Application Form**

Fill out all required sections:

- Personal Information
- Biographical Information
- Permanent Address
- Phone Number
- Emergency Contact Information
- Pre-Collegiate Program Details
- Review and Sign

#### **Step 5: Submit Application**

- 1. Click "Review Application"
- 2. Verify all information is correct
- 3. Click "Save & Pay"
- 4. Complete the application fee payment
  - Note: This fee will be deducted from your final payment

| <b>99</b> %<br>COMPLETE    | Application Fee<br>Choose Payment Method<br>Pay Online<br>Pay Now | Y                                |
|----------------------------|-------------------------------------------------------------------|----------------------------------|
| Application Fee : \$100.00 |                                                                   | Payment                          |
|                            | Payment Information                                               | * Indicates required information |
| SUBMIT YOUR APPLICATION    | Total:                                                            | \$100.00                         |
|                            | Payment Method:*                                                  | Credit Card ~                    |
|                            |                                                                   |                                  |
|                            | Account Information                                               | * Indicates required information |
|                            | Credit Card Type: <sup>*</sup>                                    | Select a Credit Card Type        |
|                            | Account Number:*                                                  |                                  |
|                            | Expiration Date:*                                                 | 11 ~ 2024 ~                      |
|                            | Security Code:*                                                   |                                  |

### **Phase 2: Post-Acceptance Process**

### **Step 1: Access Your Decision**

- 1. Log into the Application Portal using your credentials
- 2. If you can't access the main screen, try these solutions:
  - Use a private/incognito window
  - Clear your browser cache and cookies
  - Access directly via: <u>https://illinoistech.my.site.com/UndergraduateAdmissionApp/TargetX\_Portal\_P</u> <u>B#/</u>
  - Start a brand new application. Once you are in the application where it prompts you to begin filling out your information, use the back arrow (←) in a new application to return to the main portal

| ILLINOIS<br>TECH                                                         |                           | 9                                                                                       |
|--------------------------------------------------------------------------|---------------------------|-----------------------------------------------------------------------------------------|
|                                                                          | INOIS TE                  | CH                                                                                      |
| Pre-Collegiate Application                                               | Checklist                 | My Events                                                                               |
|                                                                          | No checklist items found. | You have not registered for any upcoming events.<br>Events<br>Appointments & Interviews |
| Your Decision is Ready                                                   |                           |                                                                                         |
| VIEW YOUR DECISION<br>Review Your Application<br>State A New Application |                           |                                                                                         |
|                                                                          |                           |                                                                                         |

#### Step 2: Review and Accept Offer

- 1. Click "View Your Decision"
- 2. Review your acceptance letter
- 3. Click "Reply to Offer"
- 4. Submit your Intent to Enroll

| <             | REPLY TO OFFER | X |           | <       | ACCEPT ADMISSION OFFER                                                                               | × |
|---------------|----------------|---|-----------|---------|----------------------------------------------------------------------------------------------------|---|
| ACCEPT OFFER  |                | > |           | By      | entering your name and submitting the form below, you are formally accepting our offer of admission. |   |
| DECLINE OFFER |                | > |           | HOW DC  | YOU PLAN TO SUBMIT THE ENROLLMENT DEPOSIT *                                                          | ۴ |
|               |                |   |           | ELECTRO | NIC SIGNATURE / PLEASE ENTER YOUR NAME *                                                             |   |
|               |                |   | My Events |         |                                                                                                    |   |
|               |                |   | You hi    |         | CLOSE                                                                                                |   |

#### Step 3: Payment

- Submit your final payment
- Or select "Pay Later" if needed
- Important: Full payment is due by May 15th
- Note: Payment plans are not available at this time

| < | PAY ONLINE                                               | × |
|---|----------------------------------------------------------|---|
|   | To pay online, please click the button below.<br>Pay Now |   |
|   | PAY LATER                                                |   |
|   |                                                          |   |

### **Important Reminders**

- All fees must be paid in full by the deadline
- Keep your login credentials secure
- Save all confirmation emails
- Contact precollege@iit.edu for any questions or issues